# **Enterprise - Multiple Location-Based** Accruals

Last Modified on 02/26/2025 3:27 pm CST

### Overview

Users have the ability to setup accrual overrides in Administration which will allow for multiple location-based accruals to be created for an employee when an assignment is created that matches the location-mapping settings on accrual records.

For example, the state of California has a state-wide sick leave accrual, but the city of Los Angeles has a city-wide sick leave accrual. An employee working within Los Angeles should only be accruing under the city-wide accrual and not the state-wide California sick leave accrual. Users can create an accrual override to only allow the city-wide accrual to be applied to the employee assignment, overriding the state-wide accrual when working within Los Angeles.

This article covers the following:

- 1. Setting Up Accrual Overrides in Administration
- 2. Utilizing Multiple Location-Based Accruals

### **Setting Up Accrual Overrides in Administration**

\*Note\* Before being able to setup the overrides, you must have the accrual setup within Enterprise Administration.

For more information on setting up accruals, please see the article titled Accrual Setup in Administration.

Begin by navigating to Enterprise > All Options > Administration > Accruals, and navigate to the accrual you would like to add the override to:

| () ← → ▼   ☆ □                | Search for Employees, Customers, C    | Orders, etc. 🔍                |                                     | JOSHUA.I           | KRAMER: High Tech Staffing | 🔒 🕐                | _ 🗆 ×  |
|-------------------------------|---------------------------------------|-------------------------------|-------------------------------------|--------------------|----------------------------|--------------------|--------|
|                               |                                       |                               | No tasks to display for your currer | nt filter settings |                            |                    |        |
|                               |                                       |                               |                                     |                    |                            |                    |        |
|                               |                                       |                               |                                     |                    |                            |                    |        |
| Administration                |                                       |                               |                                     |                    |                            |                    |        |
|                               |                                       |                               | tasks appointment                   | nts social         | email                      | +                  | v Q →  |
| accruals                      | Find an accrual                       | 46 items available            |                                     |                    |                            |                    | +      |
| adjustment                    | 10.7                                  | accrual info                  |                                     | pav code           | s (earn)                   |                    | ľ      |
| assessment packages           | 2Lead2Trail                           | Name                          | CA Accrual Applyorcary Location     | pay coac           |                            |                    | 1      |
| attendance                    | Anniversary Accrual                   | Name                          |                                     | Pay Code           | Description                |                    |        |
| authorities                   | Annual Anniversary                    | Description                   |                                     | Reg                | Regular earnings. Hard co  | ded for payment o  | /f t   |
| branch<br>business code types | CA Accrual Anniversary Loc            |                               |                                     |                    |                            |                    |        |
| commission                    | CA Accrual Anniversary Locati         | Туре                          | Anniversary -                       |                    |                            |                    |        |
| company                       | CA Accrual Hourly Loc                 | Hier                          | High Tech Staffing                  |                    |                            |                    |        |
| custom data                   | CA Accrual PayPeriod Entity           | Location Accrue Rollover Type | Anniversary                         |                    |                            |                    | -      |
| drop downs                    | Floating Holiday                      |                               |                                     | pay code           | s (use)                    |                    | 1      |
| <ul> <li>employers</li> </ul> | Hourly                                | Active Allow Neg Balar        | Break in Service                    | Pay Code           | Description                |                    | -      |
| evaluations                   | Hourly With OT and DT                 | Annual Depletion Limit        | 0                                   | Sick               | Sick Pay                   |                    |        |
| external services             | Hourly With OT Only                   | Eligible Balance Delay Days   | 0                                   | Vac1               | Vacation Hardcoded pavo    | ode for temp vacat | tio    |
| <sup>1</sup> geoloc           | Hours Threshold - No OT               |                               |                                     | Vice 2             | Vacation. Hardcoded paye   | de for temp vocot  |        |
| gl allocation                 | Hours Threshold - With OT             |                               |                                     | vac2               | vacation. Hardcoded payo   | ode for temp vacat |        |
| dis bank account              | Imraan01<br>Imraan01                  |                               |                                     |                    |                            |                    |        |
| hrcenter doc mapping          | Korey's Test Accrual                  |                               |                                     |                    |                            |                    |        |
| imputed income paycode        | Mel<br>New York City Sick Pay         | accrual tiers                 |                                     |                    |                            |                    | +      |
| interest code                 | Nuur01                                | Description                   | Accrual Rate   Depletion            | Rate   Perio       | d Max Accrue   Annual M    | ax Accrue   Pe     | riod 📤 |
| interest code subcategorv     | Nuur02<br>osp.reg                     | CA Accrual                    | 1.5                                 | 2                  | 40                         | 40                 |        |
| employee                      | Pay Period Accrue                     |                               |                                     |                    |                            |                    |        |
| customer                      | Sick Pay/PTO Accrual                  |                               |                                     |                    |                            |                    |        |
|                               | Standard Temp                         |                               |                                     |                    |                            |                    |        |
| order                         | Vacation Accrual                      |                               |                                     |                    |                            |                    | • •    |
| assignment                    | zBlank Accrual<br>zHigh Tech SE       | location mappings             |                                     |                    |                            | +                  | ×      |
| contact                       | zHigh Tech Staffing                   | State City                    | Eligible Date Offset                | t (d   Accruals to | o Override                 |                    | -      |
| pav / bill                    | zzaccrual                             | CA San Fr                     | ancisco                             | 0 CA Accrua        | al Anniversary Loc         |                    |        |
|                               | zzsmoke<br>zzsmoke111919              | CA Los Ar                     | geles                               | 0                  |                            |                    |        |
| calendar                      | zzsmoketest0303                       |                               |                                     |                    |                            |                    |        |
| reports                       | zzSmoketest0819<br>zzSmokeTest8/29/19 |                               |                                     |                    |                            |                    |        |
| all options                   | zzSystem                              |                               |                                     |                    |                            |                    | -      |

Within the accrual record, select the appropriate accrual(s) within the "Accruals to Override" dropdown of the "Location Mappings" section. The selected accrual(s) within the dropdown will be the accrual(s) that are overridden by the accrual record you are currently modifying.

For this example, in San Francisco, we want the "CA Accrual Anniversary Location" accrual to override the "CA Annual Anniversary Loc" accrual.

| 46 items available           |                                 |               |                             | +                               |
|------------------------------|---------------------------------|---------------|-----------------------------|---------------------------------|
| accrual info                 |                                 | pay code      | es (earn)                   | ľ                               |
| Name                         | CA Accrual Anniversary Location | Pay Code      | Description                 | <b>^</b>                        |
| Description                  |                                 | Reg           | Regular earnings. Hard (    | coded for payment of t          |
| Туре                         | Anniversary 👻                   |               |                             |                                 |
| Hier                         | High Tech Staffing              |               |                             |                                 |
| Location Accrue Rollover Typ | e Anniversary –                 |               |                             |                                 |
| 🗙 Active 📄 Allow Neg Bal     | ance 📄 Break In Service         | pay code      | es (use)                    | /                               |
| Annual Depletion Limit       | 0                               | Pay Code      | Description                 | <b>^</b>                        |
| Eligible Balance Delay Days  | 0                               | Vac1          | Vacation Hardcoded pa       | urada far tamp yacatia          |
|                              |                                 | Vaci          | Vacation. Hardcoded pay     | veode for temp vacatio          |
|                              |                                 | Vacz          | vacation. Hardcoded pay     | ycode for temp vacatio          |
|                              |                                 |               |                             | -                               |
| accrual tiers                |                                 |               |                             | -                               |
| Description                  | Accrual Rate Depletion          | Rate   Peri   | od Max Accrue               | Max Accrue                      |
|                              |                                 |               |                             |                                 |
| CA Accrual 1.50              | 2.00000                         |               | 40.0000                     | 40.0000                         |
|                              |                                 |               |                             |                                 |
|                              |                                 |               |                             |                                 |
| 4                            |                                 |               | -                           | <br>▶                           |
| location mappings            |                                 |               |                             | + ×                             |
| State City                   | Eligible Date Offset            | t (d Accruals | to Override                 | A                               |
| CA San                       | Francisco                       | 0 CA Acc      | rual Anniversary Loc        | A                               |
| CA Los /                     | Angeles                         | 0             | Name                        | Description                     |
|                              |                                 |               | CA Accrual Anniversary Loc  | CA Accrual Anniversary with loc |
|                              |                                 |               | CA Accrual Hourly Loc       | CA Accrual Hourly with Location |
|                              |                                 |               | CA ACCIUAL PAYPERIOD ENTITY | CA ACCIUAI PAYPERIOU ENTITY     |

\*Note\* The following will need to be taken into consideration when selecting accruals within the "Accruals to Override" dropdown.

 In order to be able to select an accrual option within the "Accruals to Override" dropdown, you must have both a state and city listed within the "Location Mappings" section of the accrual you are currently modifying:

| location n | nappings      | _                                              | + ×      |
|------------|---------------|------------------------------------------------|----------|
| State      | City          | Eligible Date Offset (d   Accruals to Override | <u>^</u> |
| CA         | San Francisco | 0 CA Accrual Anniversary Loc                   |          |
| CA         | Los Angeles   | 0                                              |          |

- For accruals to appear within the "Accruals to Override" dropdown, they must only be associated with a state within the "Location Mappings" section. Accruals with both a city and state listed within the "Location Mappings" will NOT appear within the "Accruals to Override" dropdown of the accrual you are actively modifying.
- 3. For accruals to appear within the "Accruals to Override" dropdown, the state must match the selected accrual being currently modified.

Once the necessary override(s) have been chosen, select "Save" 📋 at the top left corner to save the accrual setup.

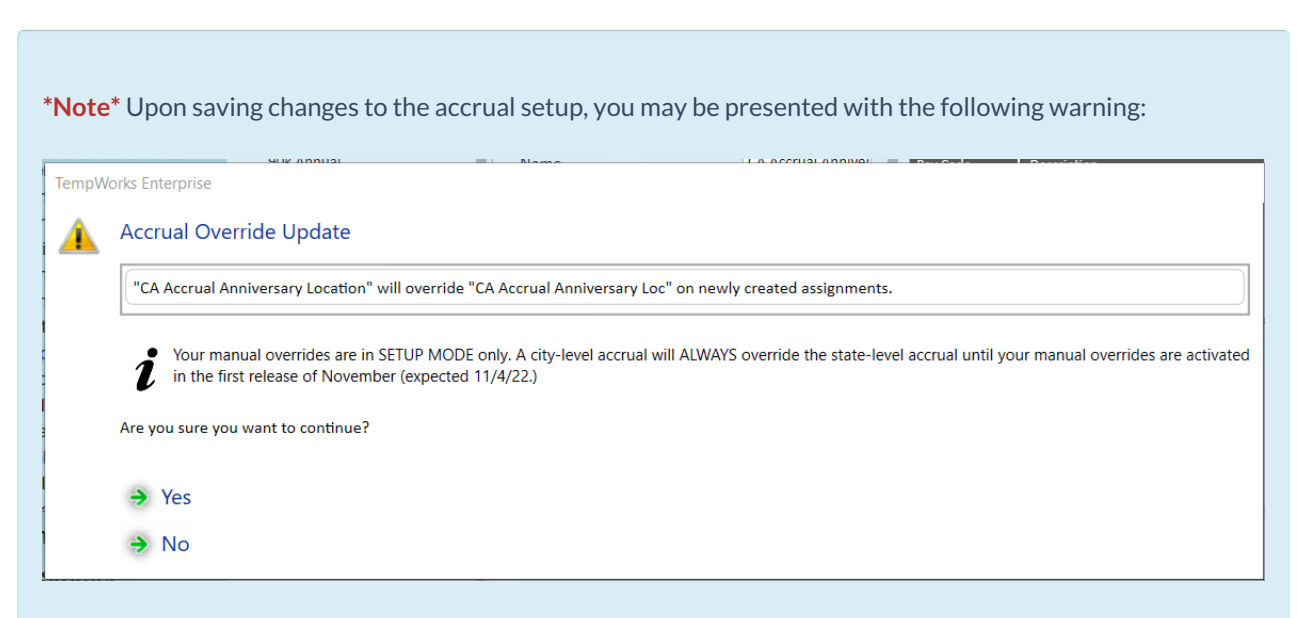

This warning describes the changes that will be taking place based on the selections made within the "Accruals to Override" dropdown for newly created assignments and employee placements as of 11/4/2022.

#### \*Attention: Accrual Override Activation Date\*

Accrual overrides setup prior to 11/4/2022 will not activate until 11/4/2022. Accrual overrides setup on or after 11/4/2022 will function as of the date created.

Therefore, the overrides will only apply for newly created assignments and employee placements as of 11/4/2022. The overrides are NOT retroactive.

#### **Utilizing Multiple Location-Based Accruals**

While the multiple location-based accruals functionality works the same between Enterprise and Beyond, the following examples will be shown within Beyond.

\*Note\* For more information on utilizing accruals, please see the following articles:

- Enterprise Accrual Setup in Administration
- Enterprise Employee, Customer, and Assignment Accruals

- Beyond Managing Employee Accruals
- Beyond Managing Accruals on the Customer, Worksite, and Assignment Records

#### Multiple Location-Based Accruals on Assignment & Employee Records

For this example, our customer record (Nikki's Cafe) has multiple CA accruals setup as defaults while also having MN and PA addresses listed the primary customer and primary worksite addresses respectively:

| CUSTOM    | ER Nikki's Cafe               | e - Primary (4295000768) / Dei         | faults / Accruals |                       |                  |                  |                  |                |                 |               |
|-----------|-------------------------------|----------------------------------------|-------------------|-----------------------|------------------|------------------|------------------|----------------|-----------------|---------------|
|           | Nikki's Cafe<br>Primary · 💡 [ | <b>(4295000768)</b><br>Eagan, MN 55121 |                   |                       |                  |                  |                  |                | • 🖻 🛓           | ≂, 🔿 🕲 🛛      |
| VISIFILE  | DETAILS 🗸                     | DEFAULTS V DOCUMENTS                   | INVOICE HISTORY   | INVOICE SETUP V MESSA | GES CUSTOM DATA  |                  |                  |                |                 |               |
|           |                               |                                        |                   |                       |                  |                  |                  |                |                 | + ADD ACCRUAL |
| A         | Name                          | Description                            | Туре              | Apply to Depart       | Accrues on Overt | Accrues on Doubl | Allow Negative B | Default Set By |                 |               |
| $\oslash$ | 10.7                          |                                        | Anniversary       | $\otimes$             | 8                | $\otimes$        | $\otimes$        |                |                 | :             |
| $\otimes$ | Nikki CA 1                    |                                        | Anniversary       | $\otimes$             | 8                | $\otimes$        | 8                |                |                 | :             |
| $\otimes$ | Nikki CA 2                    |                                        | Hourly            | $\odot$               | $\otimes$        | $\otimes$        | 8                |                |                 | :             |
| $\otimes$ | Nikki CA 3                    |                                        | Pay Period        | $\otimes$             | $\otimes$        | $\otimes$        | 8                |                |                 | :             |
| $\otimes$ | Nikki CA 4                    |                                        | Anniversary       | $\odot$               | $\otimes$        | $\otimes$        | $\otimes$        |                |                 | :             |
| $\otimes$ | Nikki CA 5                    |                                        | Hourly            | $\odot$               | $\otimes$        | $\otimes$        | 8                |                |                 | :             |
| $\otimes$ | Nikki CA 6                    |                                        | Anniversary       | $\otimes$             | $\otimes$        | $\otimes$        | $\otimes$        |                |                 | :             |
|           |                               |                                        |                   |                       |                  |                  |                  | Rows per page  | c 20 🔻 1-7 of 7 | < 1 >         |

\*Note\* The "Primary Address" and "Default Worksite: Primary" addresses within the customer visifile can be anything and are NOT indicative of multiple location-based accruals applying to assignments and employee records.

In order for the customer record default location-based accruals to apply to the assignment, the location must match the location of the worksite address on the job order record. For this example, they match with the state of CA.

Navigate to an unfilled job order on the customer record and verify that the worksite has an address within the same state as the customer default location-based accruals (CA in this example):

| JOB ORDER Nikki's Cafe, Collegiate Representative (4295043622) / Details                    |                           |
|---------------------------------------------------------------------------------------------|---------------------------|
| Nikki's Cafe - Primary (4295043622)<br>Collegiare Representative: 5 of 10 positions filled  |                           |
| VISIFILE DETAILS V CANDIDATES CANDIDATE MATCHING DOCUMENTS MESSAGES CUSTOM DATA ASSIGNMENTS | DATAFRENZY JOB ORDER PAGE |
| <ul> <li>Customer Information</li> </ul>                                                    | 0                         |
| Customer<br>Nikki's Cafe - Primary                                                          | Alt Job Order id          |
| Burden                                                                                      | Worker Comp Code<br>QA1   |
| Worksite<br>Beach House:<br>123 CORAL BLVD<br>MALIBU, CA 90264<br>United States of America  | Directions                |
| Time Clock<br>Inactive<br>Visit the parent customer to edit time clock status.              |                           |

Navigate to the "Candidates" tab of the job order and either add & assign a candidate, or you can assign a candidate

\*Note\* For more information on adding/assigning candidates from the job order, please see the article titled Beyond - How to Track Candidates on an Order.

With the candidate assigned, you can verify under the assignment details that all the default CA accruals from the customer record have been applied based on the worksite address also being located in CA:

| ASSIGNM   | IENT Assignment (4302378612) (430237861                                | 2) / Details / Accruals |                  |                  |                        |                     |                |
|-----------|------------------------------------------------------------------------|-------------------------|------------------|------------------|------------------------|---------------------|----------------|
|           | Aaron Babcock (4302378612)<br>Nikki's Cafe · Collegiate Representative |                         |                  |                  |                        | • 6 2               | L ≕ () O () :  |
| VISIFILE  | DETAILS V MESSAGES CUSTOM DATA                                         |                         |                  |                  |                        |                     |                |
|           |                                                                        |                         |                  |                  |                        |                     | + ADD ACCRUAL  |
| A         | Name Description                                                       | Туре                    | Accrues on Overt | Accrues on Doubl | Allow Negative Balance |                     |                |
| $\otimes$ | CA Sick Time                                                           | Hourly                  | $\otimes$        | 8                | $\otimes$              |                     | :              |
| $\otimes$ | Nikki CA 1                                                             | Anniversary             | $\otimes$        | $\otimes$        | $\otimes$              |                     | :              |
| $\otimes$ | Nikki CA 2                                                             | Hourly                  | $\otimes$        | $\otimes$        | $\otimes$              |                     | :              |
| $\otimes$ | Nikki CA 3                                                             | Pay Period              | $\otimes$        | $\otimes$        | $\otimes$              |                     | :              |
| $\otimes$ | Nikki CA 4                                                             | Anniversary             | $\otimes$        | $\otimes$        | $\otimes$              |                     | :              |
| $\otimes$ | Nikki CA 5                                                             | Hourly                  | $\otimes$        | $\otimes$        | $\otimes$              |                     | :              |
| $\otimes$ | Nikki CA 6                                                             | Anniversary             | $\otimes$        | $\otimes$        | $\otimes$              |                     | :              |
|           |                                                                        |                         |                  |                  |                        | Rows per page: 20 👻 | 1-7 of 7 < 1 > |

You can now also verify under the employee's pay setup that all of the CA accruals from the assignment have been applied:

| EMPL  | OYEE Aaro        | n Babcock (23135) / F                  | ay Setup / Accruals |                |                     |                   |                    |                  |                     |                         |             |       |
|-------|------------------|----------------------------------------|---------------------|----------------|---------------------|-------------------|--------------------|------------------|---------------------|-------------------------|-------------|-------|
|       | Aaron<br>SSN: 32 | Babcock (23135)<br>5-32-8211 · 🍳 Eagan | , MN 55121          |                |                     |                   |                    | - 🗗 🚱 🛔          | 0!** 🕏              | ₽ = > 0                 | <b>0</b> [] | 1 :   |
| VISIF | ILE DETAIL       | s V DOCUMENTS                          | MESSAGES JOB MATCHI | NG ASSIGNMENTS | STORY REFERENCES PA | AY SETUP 🗸 ONBOAR | DING PAY HISTORY 🗸 | CUSTOM DATA WIKI | PAGE DATAFRENZY EMP | PLOYEE PAGE POST FF PAG | iE          |       |
|       |                  |                                        |                     |                |                     |                   |                    |                  |                     |                         | + ADD AC    | CRUAL |
|       | Active           | Name                                   | Description         | Created By     | Accrues on Overt    | Accrues on Doubl  | Allow Negative B   | Accrual On Assig | Accrual On Custo    | Employee Accrua         | Accrual     | ID    |
| ~     | $\otimes$        | CA Sick Time                           |                     | joshua.kramer  | $\otimes$           | $\otimes$         | $\otimes$          | $\otimes$        | $\otimes$           | 379a3dc7-61a4-4864      | 31f8b6      | :     |
| ~     | $\otimes$        | Nikki CA 1                             |                     | joshua.kramer  | $\otimes$           | $\otimes$         | $\otimes$          | $\otimes$        | $\otimes$           | 687348bd-76c1-4822      | 83cdat      | :     |
| ~     | $\otimes$        | Nikki CA 2                             |                     | joshua.kramer  | $\otimes$           | $\otimes$         | $\otimes$          | $\otimes$        | $\otimes$           | 2ee8b638-5990-4bc8      | ffd9e2      | :     |
| ~     | $\otimes$        | Nikki CA 3                             |                     | joshua.kramer  | $\otimes$           | $\otimes$         | $\otimes$          | $\otimes$        | $\otimes$           | 774b0952-9829-4c99      | 39394:      | :     |
| ~     | $\otimes$        | Nikki CA 4                             |                     | joshua.kramer  | $\otimes$           | $\otimes$         | $\otimes$          | $\otimes$        | $\otimes$           | f17b8562-24e1-4f4e-b    | 98ba9(      | :     |
| ~     | $\oslash$        | Nikki CA 5                             |                     | joshua.kramer  | $\otimes$           | $\otimes$         | $\otimes$          | $\otimes$        | $\otimes$           | bacc0c24-7794-4870      | ec1164      | :     |
| ~     | $\otimes$        | Nikki CA 6                             |                     | joshua.kramer  | $\otimes$           | $\otimes$         | $\otimes$          | $\otimes$        | $\otimes$           | 44aa4e8e-fcca-46ad-9    | c9d704      | :     |
|       |                  |                                        |                     |                |                     |                   |                    |                  | Rows per page: 2    | 0 💌 1-7 of 7            | < 1         | >     |

## Single Location-Based Accrual Overriding Multiple Location-Based Accruals on Assignment & Employee Records

For this example, we will show how adding a single location-based accrual on an assignment and employee record can override other multiple location-based accruals on that same assignment and employee record.

Begin by verifying that the intended customer has the default overriding accrual applied. For this example, the overriding accrual is titled "Nikki's CA Overriding Accrual":

| CUSTOM    | ER Beach Side Cafe - Primary (                            | 4296219925) / <b>Defaults</b> / | Accruals            |                 |                  |                  |                  |                |               |               |
|-----------|-----------------------------------------------------------|---------------------------------|---------------------|-----------------|------------------|------------------|------------------|----------------|---------------|---------------|
|           | Beach Side Cafe (42962199<br>Primary · • Cape May, NJ 082 | <b>25)</b><br>204               |                     |                 |                  |                  |                  |                | • 🖪 🛓         | =, ○ () □     |
| VISIFILE  | DETAILS V DEFAULTS V                                      | DOCUMENTS INVOICE HIS           | STORY INVOICE SETUP | ➤ MESSAGES CUS  | TOM DATA         |                  |                  |                |               |               |
|           |                                                           |                                 |                     |                 |                  |                  |                  |                |               | + ADD ACCRUAL |
| A         | Name                                                      | Description                     | Туре                | Apply to Depart | Accrues on Overt | Accrues on Doubl | Allow Negative B | Default Set By |               |               |
| $\otimes$ | CA Accrual Anniversary Loc                                | CA Accrual Anniversar           | Pay Period          | $\otimes$       | $\otimes$        | $\otimes$        | $\otimes$        |                |               | :             |
| $\otimes$ | CA Sick Time                                              |                                 | Hourly              | $\otimes$       | $\otimes$        | $\otimes$        | $\otimes$        |                |               | :             |
| $\otimes$ | Nikki CA 2                                                |                                 | Hourly              | $\otimes$       | $\otimes$        | $\otimes$        | $\otimes$        |                |               | :             |
| $\otimes$ | Nikki CA 3                                                |                                 | Pay Period          | $\otimes$       | $\otimes$        | $\otimes$        | $\otimes$        |                |               | :             |
| $\otimes$ | Nikki CA 6                                                |                                 | Anniversary         | $\otimes$       | $\otimes$        | $\otimes$        | $\otimes$        |                |               | :             |
| $\otimes$ | Nikki's CA Overriding Accrual                             |                                 | Pay Period          | $\otimes$       | ⊗                | $\otimes$        | $\otimes$        |                |               | :             |
|           |                                                           |                                 |                     |                 |                  |                  |                  | Rows per page: | 20 🔻 1-6 of 6 | < 1 >         |

The accrual override setup can also be verified within Enterprise > All Options > Administration > Accruals > Nikki's CA Overriding Accrual > "Accruals to Override" dropdown:

| accrual info                  |                               |              |                           | pay codes     | (earn)                           |                     |
|-------------------------------|-------------------------------|--------------|---------------------------|---------------|----------------------------------|---------------------|
| Name                          | Nikki's CA Overriding Accrual |              |                           | Pay Code      | Description                      |                     |
| Description                   |                               |              |                           | Reg           | Regular earnings. Hard coded for | payment of temp pay |
| Туре                          | Pay Period                    |              | ¥                         |               |                                  |                     |
| Hier                          | High Tech Staffing            |              |                           |               |                                  |                     |
| Location Accrue Rollover Type |                               |              | ·                         | pay codes     | (use)                            |                     |
| 🗙 Active 📃 Allow Neg Balan    | ce 📃 Break In Service         |              |                           | Pay Code      | Description                      |                     |
| Annual Depletion Limit        | 0                             |              |                           | Reg           | Regular earnings. Hard coded for | payment of temp pay |
| Eligible Balance Delay Days   | 0                             |              |                           |               |                                  |                     |
|                               |                               |              |                           |               |                                  |                     |
|                               |                               |              | -                         |               |                                  |                     |
| accrual tiers                 |                               |              |                           |               |                                  |                     |
|                               |                               |              | No Accrual Tiers ha       |               |                                  |                     |
|                               |                               |              |                           |               |                                  |                     |
|                               |                               |              |                           |               |                                  |                     |
|                               |                               |              |                           |               |                                  |                     |
| location mappings             |                               |              |                           |               |                                  |                     |
| State   City                  | Eligible Date Offset (d       | Accruals     | to Override               |               |                                  |                     |
| CA Laguna                     | Beach 0                       | Multip       | le Accruals Selected      |               |                                  |                     |
|                               |                               |              | Name                      |               | Description                      | Accrues on OT       |
|                               |                               | $\checkmark$ | CA Accrual Anniversary Lo | CA Accrual Ar | niversary with location mappings | No                  |
|                               |                               | $\checkmark$ | CA Sick Time              |               |                                  | No                  |
|                               |                               | $\checkmark$ | Nikki CA 2                |               |                                  | No                  |
|                               |                               |              | Nikki CA 3                |               |                                  | No                  |

Navigate to an unfilled job order on the customer record and verify that the worksite has an address within the same state as the customer default location-based accruals (CA in this example):

| JOB ORDER Beach Side Cafe, Industrial/ Misc (4295044800) / Details                          |                           |
|---------------------------------------------------------------------------------------------|---------------------------|
| Beach Side Cafe - Primary (4295044800)<br>Industrial/ Misc: 3 of 25 positions filled        |                           |
| VISIFILE DETAILS V CANDIDATES CANDIDATE MATCHING DOCUMENTS MESSAGES CUSTOM DATA ASSIGNMENTS | DATAFRENZY JOB ORDER PAGE |
| <ul> <li>Customer information</li> </ul>                                                    | 0                         |
| Customer<br>Beach Side Cafe - Primary                                                       | Alt Job Order Id          |
| Burden                                                                                      | Worker Comp Code 8810     |
| Worksite<br>Sandy Shore:                                                                    | Directions                |
| 123 SEA SHELL ROAD<br>LAGUNA BEACH, CA 92651<br>United States of America                    |                           |
| Time Clock<br>Inactive<br>Visit the parent customer to edit time clock status.              |                           |

Navigate to the "Candidates" tab of the job order and either add & assign a candidate, or you can assign a candidate that is already listed.

\*Note\* For more information on adding/assigning candidates from the job order, please see the article titled Beyond - How to Track Candidates on an Order.

With the candidate assigned, you can verify under the assignment details that only the overriding accrual from the customer record has been applied based on the worksite address also being located in CA:

| ASSIGNM   | IENT Assignment (430)                         |                              | / Details / Accruals |                  |                  |                        |                |      |        |      |           |
|-----------|-----------------------------------------------|------------------------------|----------------------|------------------|------------------|------------------------|----------------|------|--------|------|-----------|
|           | Claudia Caballero (4<br>Beach Side Cafe · Ind | 302378614)<br>lustrial/ Misc |                      |                  |                  |                        | •              | •    | =, (   |      |           |
| VISIFILE  | DETAILS 🗸 MESSA                               | GES CUSTOM DATA              |                      |                  |                  |                        |                |      |        |      |           |
|           |                                               |                              |                      |                  |                  |                        |                |      |        | + AD | D ACCRUAL |
| A         | Name                                          | Description                  | Туре                 | Accrues on Overt | Accrues on Doubl | Allow Negative Balance |                |      |        |      |           |
| $\otimes$ | Nikki's CA Overriding                         | a                            | Pay Period           | $\otimes$        | 8                | $\otimes$              |                |      |        |      | :         |
|           |                                               |                              |                      |                  |                  |                        | Rows per page: | 20 👻 | 1 of 1 | <    | 1 >       |

You can now also verify under the employee's pay setup that the overriding accrual from the assignment record has been applied:

| EM | PLOYE | E Claudia            | a Caballero (18729)                     | / Pay Setup / Accruals |               |                  |                  |                        |                    |                   |                        |               |        |
|----|-------|----------------------|-----------------------------------------|------------------------|---------------|------------------|------------------|------------------------|--------------------|-------------------|------------------------|---------------|--------|
|    |       | Claudia<br>SSN: 756- | Caballero (18729)<br>-56-9217 · 💡 Eagar | n, MN 55121            |               |                  |                  |                        | - 🗗 🎯 🛔            | 0!** 🕏            | ₽ ■ ≂ 0                | <b>0</b>      | ] :    |
| VI | FILE  | DETAILS              |                                         | MESSAGES JOB MATCHIN   | G ASSIGNMENTS | STORY REFERENCES | PAY SETUP 🗸 ONB  | BOARDING PAY HISTORY 🗸 | CUSTOM DATA WIKI P | AGE DATAFRENZY EM | PLOYEE PAGE POST FF PA | GE            |        |
|    |       |                      |                                         |                        |               |                  |                  |                        |                    |                   |                        | + ADD AG      | CCRUAL |
|    | Ac    | tive                 | Name                                    | Description            | Created By    | Accrues on Overt | Accrues on Doubl | I Allow Negative B     | Accrual On Assig   | Accrual On Custo  | Employee Accrua        | Accrual       | ID     |
| ~  | 6     | 0                    | Nikki's CA Overriding .                 | **                     | joshua.kramer | $\otimes$        | $\otimes$        | $\otimes$              | $\otimes$          | 8                 | 8732696f-d7cc-4c90-9   | . a3bcea      | :      |
|    |       |                      |                                         |                        |               |                  |                  |                        |                    | Rows per page:    | 20 💌 1 of 1            | <b>&lt;</b> 1 | >      |

# **Related Articles**